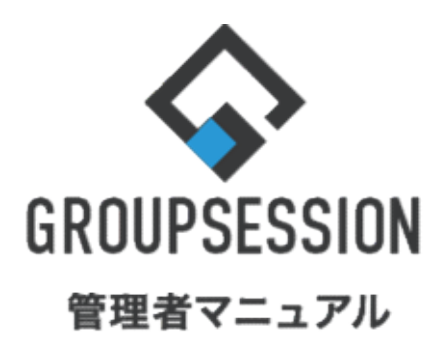

GroupSession ver.5.4

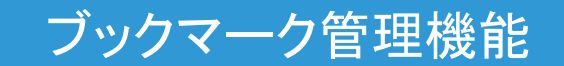

1.共有ブックマーク、グループブックマークの ・・・1 権限設定を行う

2.ブックマーク登録時のタイトル・コメント自動取得の ・・・ 3 制限設定を行う

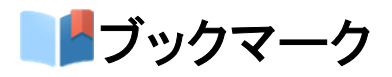

# 1. 共有ブックマーク、グループブックマークの権限設定を行う

### 1:メニューの「ブックマーク」をクリックしてブックマーク画面を表示する

| <b>∲</b> GROUPSESSIC                                              | IN                                                                                                    |                                                                                                    |               |              |             |                                                    | 図メモ ②ヘルプ ●山田太郎 ログアウト            |
|-------------------------------------------------------------------|----------------------------------------------------------------------------------------------------|----------------------------------------------------------------------------------------------------|---------------|--------------|-------------|----------------------------------------------------|---------------------------------|
| <b>*</b>                                                          | またしていたが、 またしていた。 またしていたが、 またしていたが、 またしていたいいたが、 またしていたが、 またしていたが、 またしていたが、 またしていたが、 またしていたが、 またしていたが、 またしていたが、 またしていたが、 またしていたが、 またしていたが、 またしていたが、 またしていたが、 またしていたが、 またしていたが、 またしていたが、 またしていたが、 またしいいたが、 またしいいたが、 またしいいたが、 またしいいたが、 またしいいたが、 またしいいたが、 またしいいたが、 またしいいたが、 またしいいたが、 またしいいたがい またしいいたがい またしいいたがい またしいいたいいいいいいたいい またしいいいたいいいいいいいいいいいいいいい | ショート 施設予約                                                                                                    |               |              | 3メール ファイル管理 | <ul> <li>実議</li> <li>プロジェクト ア</li> </ul>           |                                 |
| ブックマーク                                                            | RSS IP管理                                                                                                    |                                                                                                    |               |              |             |                                                    | *                               |
| <b>*</b> *1>                                                      | ▶<br>ショートメール送信 T                                                                                                    | Nonee State State |               |              |             |                                                    | <b>う</b><br>再获込 管理者設定 優人設定      |
| ×1>                                                               | 全社ポータル                                                                                                    | 情報システム課                                                                                                    | 手続きポータル       | 防災ポータ        | ル 製品ポータ     | ગાર                                                |                                 |
| スケジュール 値                                                          | 人週間月間                                                                                                    | 1                                                                                                    |               |              |             | © © <del>1</del> ) @                               | 2022 2/8(火) 10:53               |
| 2月8日(火)                                                           | 2月9日(水)                                                                                                    | 2月10日(木)                                                                                                    | 2月11日(金)      | 2月12日(土)     | 2月13日(日)    | 2月14日(月)                                           |                                 |
| ○<br>09:00-12:00<br>○×△の佐藤様来社<br>15:00-16:30<br>外出<br>17:00-17:30 | <ul> <li>●</li> <li>● 09:00-10:00</li> <li>企画部ミーティング</li> </ul>                                                                                                    | ●<br>16:00-17:00<br>連絡                                                                                                    | • Ranse       | O            | O           | <ul> <li>◎ 09:00-09:30</li> <li>企園プレゼン会</li> </ul> | 在席管理-本人                         |
| Trim                                                              |                                                                                                    | CO. 1010-1                                                                                                    | 福岡川 ちちちをほする   | of Stor/set  |             |                                                    | *                               |
|                                                                   |                                                                                                    |                                                                                                    | (一つ)に過去の社文務席を | 来来するよう修正     |             |                                                    | 企画部 🗸 🔝                         |
| -                                                                 |                                                                                                    |                                                                                                    | モジャクサイトページを含  | 「たに設要する      |             |                                                    | 石橋 鈴音 在 常                       |
| T                                                                 |                                                                                                    | 日本作成                                                                                                    | 単種作成          | Inclusion of |             |                                                    | 🖄 🚓 📼 🍓                         |
|                                                                   |                                                                                                    |                                                                                                    | 2200117A      |              |             |                                                    | 0                               |
| インフォメーション                                                         |                                                                                                    |                                                                                                    |               |              |             | 設定                                                 | ▲ 大原择子 在 席                      |
| メイン [管理者設定                                                        | ]ディスクの空き容量が                                                                                                    | 300GB以下です。                                                                                                    |               |              |             |                                                    | 🖄 🚓 🛥 🏨                         |
| 掲示板 新着の投稿が                                                        | 21件あります。                                                                                                    |                                                                                                    |               |              |             |                                                    | 18:00-19:30 オンラインセミナー           |
| ショートメール 未読メ                                                       | いセージがあります。                                                                                                    |                                                                                                    |               |              |             |                                                    | 0                               |
| <ul> <li>・山田太郎: 21件</li> <li>施設予約</li> <li>承認待ちの)</li> </ul>      | 施設予約が1252件ありま                                                                                                    | ŧġ.                                                                                                    |               |              |             |                                                    | 五味英之     その個       登録 第二     第二 |
| 回覧板 未読メッセー                                                        | ジがあります。                                                                                                    |                                                                                                    |               |              |             |                                                    | 11:00-12:00 営業会議                |
| ・ 畠中 隆男: 2件                                                       |                                                                                                    |                                                                                                    |               |              |             |                                                    | Θ                               |
| <ul> <li>山田太郎:3件</li> </ul>                                       | 27 (2000) - 27 (27)                                                                                                    |                                                                                                    |               |              |             |                                                    | 2 堤一正 在 🕫                       |
| WEBメール<br>新着メー                                                    | ルかあります。                                                                                                    |                                                                                                    |               |              |             |                                                    | 💶 🚒 🔟 🏤                         |

#### 2: ブックマーク[個人ブックマーク]画面を表示する 設定をホバー後、「ブックマーク管理者設定」をクリックします。

| <b>GROUPSESSION</b>                                                          |                       |                                                                      |                                                      |                                     |                        | ≣×€         | <b>∂ヘルプ</b>   | き設定 🕒山田 🕇                                                            |               | グアウト |
|------------------------------------------------------------------------------|-----------------------|----------------------------------------------------------------------|------------------------------------------------------|-------------------------------------|------------------------|-------------|---------------|----------------------------------------------------------------------|---------------|------|
|                                                                              | あ<br>板<br>ショート<br>メール | 加設予約                                                                 |                                                      | 回覧板                                 | <br>ユーザ情報              | WEB×-ル      | <b>ファイル</b> 管 | <ul> <li>         メイン         管理者設定         個人設定         </li> </ul> | 7             | Ч    |
| アドレス帳 タイムカード 在席                                                              | (())<br>理 安否確認        | <b>リックマーク</b>                                                        | RSS                                                  | F<br>IP管理                           | アンケート                  | DBA         | <b>ل</b> وم   | <ul> <li>ブックマー</li> <li>管理者設定</li> <li>個人設定</li> </ul>               |               | 3    |
| ブックマーク [個人ス                                                                  | ブックマーク                | ]                                                                    | v) :=== [11]                                         | 日大郎                                 | ý.                     | O +         | f相容线          |                                                                      | ラン,主、         | - 17 |
|                                                                              |                       | 11                                                                   |                                                      |                                     |                        |             |               |                                                                      | /2 .          | 20   |
| ラベル2 (0) 低検索<br>ラベル2 (26)                                                    | 個 人<br>全件表示           | <u> </u>                                                             | Ŧ                                                    |                                     |                        |             | 登録            | 録順☑╱評価順╱                                                             | ·/3 、<br>·タイト | ノ順   |
| 登録数ランキング<br>ビジネスホテル-じゃらんnet<br>49入<br>格安 ビジネスホテル を予約しよ<br>う - Yahoo!ビジネストラペル | ***ûû                 | 無料グループ<br>http://www.gs<br>グループウェア<br>続きを表示<br>ラベル: ラベル<br>登録日: 2013 | プウェア<br>s.sjts.co.jp/<br>GroupSessi<br>レ1<br>8/07/16 | GroupSes<br>'index.html<br>ionは無料・」 | ssion (1人が国<br>ユーザ数無制限 | 見<br>でご利用いう | ただけるグル-       | ープウェアで                                                               |               |      |

┛ブックマーク

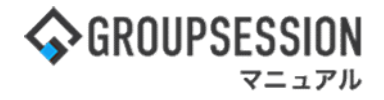

3: 管理者設定[ブックマーク]画面を表示する 「権限設定」をクリックします。

| 🌠 管理者設定 [ ブックマーク                             | 🌠 管理者設定 [ ブックマーク ]                                       |  |  |  |  |  |  |  |
|----------------------------------------------|----------------------------------------------------------|--|--|--|--|--|--|--|
| → 権限設定<br>共有ブックマーク、グループブッ<br>クマークの権限設定を行います。 | ◆ セキュリティ設定<br>ブックマーク登録時のタイトル・<br>コメント自動取得の制限設定を行<br>います。 |  |  |  |  |  |  |  |

#### 4: 管理者設定[権限設定]画面を表示する

権限設定情報を設定し、「OK」ボタンをクリックすると、権限設定確認画面に遷移します。

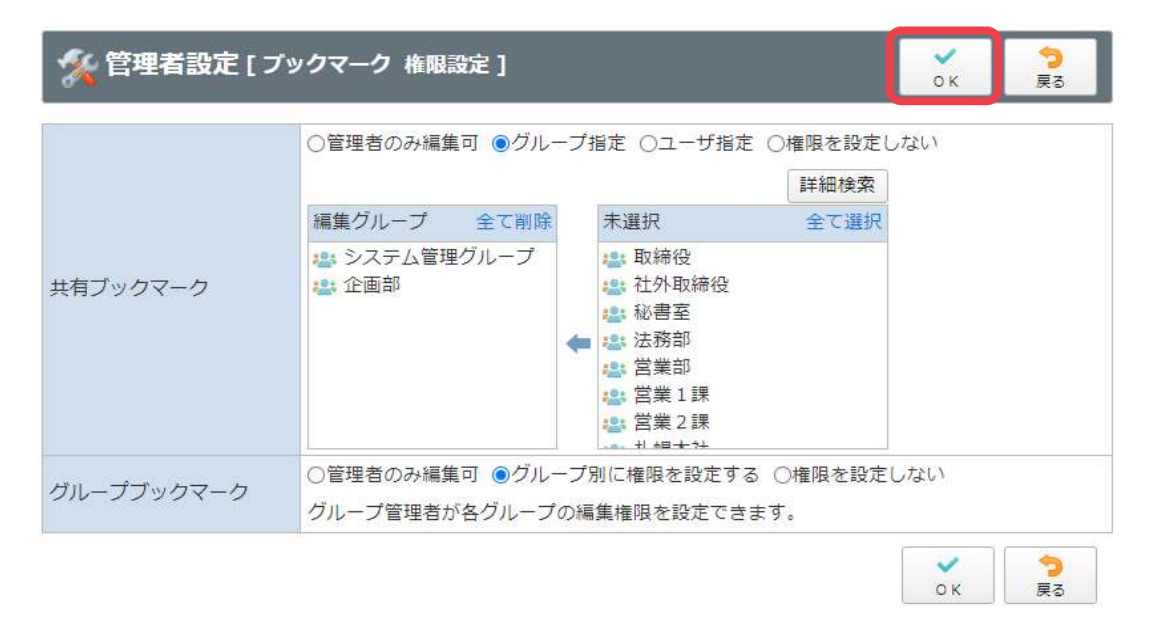

## 5:管理者設定[権限設定確認]画面を表示する

「確定」ボタンをクリックすると登録が完了します。

| 🏂 管理者設定 [ フ | <b>W</b> 定 戻                | <b>)</b><br>[3 |   |
|-------------|-----------------------------|----------------|---|
| 共有ブックマーク    | グループ指定<br>システム管理グループ<br>企画部 |                |   |
| グループブックマーク  | グループ別に権限を設定する               |                |   |
|             |                             | →<br>確定<br>戻   | 3 |

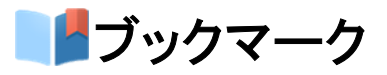

## 2. ブックマーク登録時のタイトル・コメント自動取得の制限設定を行う

## 1:メニューの「ブックマーク」をクリックしてブックマーク画面を表示する

|                                                                                                    | N                                                    |                        |              |           |             |                                                    | □メモ ③ヘルプ ●山田太郎 ログアウト                                     |
|----------------------------------------------------------------------------------------------------|------------------------------------------------------|------------------------|--------------|-----------|-------------|----------------------------------------------------|----------------------------------------------------------|
| <b>*</b>                                                                                                    | スケジュール 掲示板                                           | ショート<br>メール<br>施設予約    |              |           | 3メール ファイル管理 | 実識 プロジェクト ア                                        |                                                          |
| ブックマーク                                                                                                    | RSS IP管理                                             |                        |              |           |             |                                                    | *                                                        |
| <b>*</b> *1>                                                                                                    | <b>ジ</b> ョートメール送信 T                                  | 1000<br>報告000          |              |           |             |                                                    | □ ※ ※ ※ ● ● ● ● ● ● ● ● ● ● ● ● ● ●                      |
| עזא                                                                                                    | 全社ポータル                                               | 情報システム課                | 手続きポータル      | 防災ボータ     | ル 製品ポータ     | ul                                                 |                                                          |
| スケジュール 🕼                                                                                                    | 人週間月間                                                |                        |              |           |             | I C (7E) (2) (2) (2) (2) (2) (2) (2) (2) (2) (2    | 2022 2/8(火) 10:53                                        |
| 2月8日(火)                                                                                                    | 2月9日(水)                                              | 2月10日(木)               | 2月11日(金)     | 2月12日(土)  | 2月13日(日)    | 2月14日(月)                                           | 2022 2/0(/() 10.00                                       |
| <ul> <li>○9:00-12:00</li> <li>○×△の佐藤様来社</li> <li>15:00-16:30</li> <li>外出</li> <li>17:00-17:30</li> <li>会議</li> </ul> | <ul> <li>○ 09:00-10:00</li> <li>企画部ミーティング</li> </ul> | ●<br>16:00-17:00<br>連絡 |              | O         | 0           | <ul> <li>● 09:00-09:30</li> <li>企画プレゼン会</li> </ul> | 在席管理-本人     死 在       在席     不在       変更       在席管理-メンバー |
|                                                                                                    |                                                      | TODO 現場で               | :撮影した写真を管理する | 5ページの作成   |             |                                                    | 表示グループ                                                   |
| -                                                                                                    |                                                      | 1000 顧客詳細/             | (一ジに過去の注文履歴を | に表示するよう修正 |             |                                                    | 企画部 🗸                                                    |
|                                                                                                    |                                                      | торо 20周年              | F記念のサイトページを解 | fたに設置する   |             |                                                    | 石橋 鈴音 在 席                                                |
|                                                                                                    |                                                      | 見積作成                   | 見積作成         |           |             |                                                    | 🚈 🛷 🎫 🏗                                                  |
| 1-1-1+1-2-2-2                                                                                                    |                                                      |                        |              |           |             | 50-#                                               | 0                                                        |
|                                                                                                    | 1ディスクの空き容量が                                          | 300GB以下です。             |              |           |             | axe                                                | ▲ 大原 鐸子 在 應                                              |
| #示板 新着の投稿力                                                                                                    | 21件あります。                                             | or contract of the     |              |           |             |                                                    | 🎱 🦑 🔤 🏤                                                  |
| ショートメール未読>                                                                                                    | <ul><li>マセージがあります。</li></ul>                         |                        |              |           |             |                                                    | 18:00-19:30 オンラインセミナー                                    |
| ・山田 太郎: 21件                                                                                                    |                                                      |                        |              |           |             |                                                    | - TH #7                                                  |
| 施設予約 承認待ちの                                                                                                    | 施設予約が1252件ありま                                        | Eđ.                    |              |           |             |                                                    |                                                          |
| 回覧板 未読メッセー                                                                                                    | ジがあります。                                              |                        |              |           |             |                                                    | 11:00-12:00 営業会議                                         |
| · 畠中 隆男: 2件                                                                                                    |                                                      |                        |              |           |             |                                                    | Θ                                                        |
| · 山田太郎: 3件                                                                                                    | ***                                                  |                        |              |           |             |                                                    | 2 堤-正 <u>在 席</u>                                         |
| wtbメール 新着メー                                                                                                    | 10/17/00/13:9 0                                      |                        |              |           |             |                                                    | 🎦 🐲 🎽 🖷                                                  |

#### 2: ブックマーク[個人ブックマーク]画面を表示する 設定をホバー後、「ブックマーク管理者設定」をクリックします。

| �GROUPSESSION                                 |                                         |                                             |                                        |                                   |                          | ∃⊀≣     | <b>?</b> ヘルプ        | ✿設定 ⊖山田                                                | 太郎   | ログアウ |
|-----------------------------------------------|-----------------------------------------|---------------------------------------------|----------------------------------------|-----------------------------------|--------------------------|---------|---------------------|--------------------------------------------------------|------|------|
| メイン スケジュール 1                                  | また板 ショート メール                            | 加設予約                                        |                                        | 回覧板                               | <b>ご</b> して、<br>ユーザ情報    | WEBX-JU | <b>ファイル</b> 管       | <ul> <li>ペイン</li> <li>管理者設定</li> <li>個人設定</li> </ul>   |      | 7 h  |
| アドレス帳 タイムカード 石                                | (())<br>席管理 安否確認                        | <b>リックマーク</b>                               | RSS                                    | 」<br>IP管理                         | アンケート                    | DBA     | <b>ل</b> وم<br>جريم | <ul> <li>ブックマー</li> <li>管理者設定</li> <li>個人設定</li> </ul> | -ク   |      |
| ブックマーク [ 個.                                   | 人ブックマーク                                 | ]                                           | v) 🚉 [ШЕ                               | 日太郎                               | v                        | O #     | f規登録                | 😮 削除 🛛 😤                                               | ランキ  | ング   |
| ラベル1 (1) 係格                                   | · / / / / / / / / / / / / / / / / / / / | ガループ                                        | # 7                                    | =                                 |                          |         |                     | 00                                                     | 1/3  | 20   |
| ラベル2 (0) <b>低</b> 権                           | 索 全件表示                                  | 510 5                                       |                                        |                                   |                          |         | 登                   | 録順□/評価順                                                | 1911 | い順   |
| 登録数ランキング<br>ビジネスホテル-じゃらんnet<br><sup>49人</sup> | *****                                   | 無料グルーフ<br>http://www.ge<br>グループウェア<br>続きを表示 | プウェア(<br>s.sjts.co.jp/i<br>GroupSessio | GroupSes<br>index.html<br>onは無料・3 | ssion<br>1人が登<br>ユーザ数無制限 | でご利用い   | こだけるグル              | ープウェアで                                                 |      |      |
| 格安 ビジネスホテル を予約しよう - Yahoo!ビジネストラベル            |                                         | ラベル : ラベル<br>登録日 : 2013                     | ↓1<br>0/07/16                          |                                   |                          |         |                     |                                                        |      |      |

┛ブックマーク

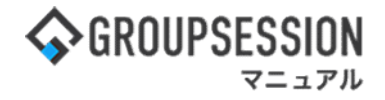

#### 3: 管理者設定[ブックマーク]画面を表示する 「セキュリティ設定」をクリックします。

| 🛠 管理者設定 [ ブックマーク                             | <mark>う</mark><br>戻る                             |  |
|----------------------------------------------|--------------------------------------------------|--|
| ▶ 権限設定<br>共有ブックマーク、グループブッ<br>クマークの権限設定を行います。 | ◆ セキュリティ設定<br>ブックマーク登録時のタイトル・<br>コメント自動取得の制限設定を行 |  |

### 4: 管理者設定[権限設定]画面を表示する

セキュリティ設定情報を設定し、「OK」ボタンをクリックすると、セキュリティ設定確認画面に遷移します。

| % 管理者設定 | ок                                                                                                    | 今<br>戻る              |                |
|---------|----------------------------------------------------------------------------------------------------|----------------------|----------------|
| 自動取得設定  | ○使用する ●使用しない<br>ブックマーク登録時のタイトル・コメント自動取得の設定<br>使用するに設定した場合、GroupSessionサーバから情報<br>が禁止されている情報を取得する可能性があります。 | ができます。<br>を取得するため、ユー | ザアクセス          |
|         |                                                                                                    | ок                   | <b>う</b><br>戻る |

## 5:管理者設定[セキュリティ設定確認]画面を表示する

「確定」ボタンをクリックすると登録が完了します。

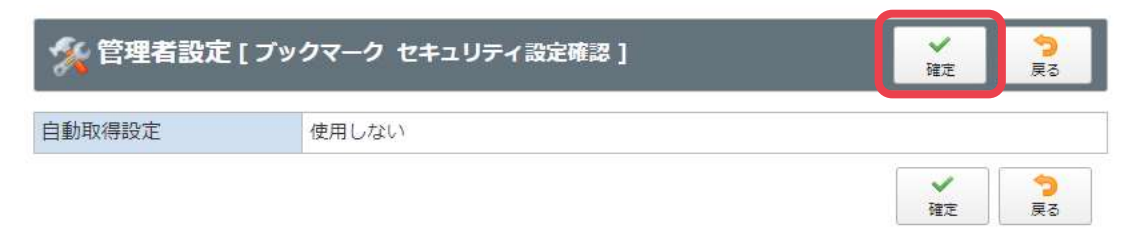